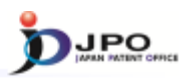

### B. PAJ search - 1/11

 PAJ (Patent Abstracts of Japan) is a set of English abstracts of unexamined patent applications published in Japan

PAJ is searchable by:
Free keywords

Publication date

≻ IPC

Available data: from 1976

Legal status and machine translation of an application are available for the PAJ published <u>from 1990, and 1993, respectively</u>.

32

--- (Slide 32) ---

Now, I will explain PAJ search.

PAJ stands for the Patent Abstract of Japan, and refers to the English abstract of the Japanese patent application publication.

In PAJ searches, you can search for abstracts of Japanese patent application publications and bibliographic information in English.

For example, you can do text searches by using keywords such as technical terms, or search for applicant's or inventor's names. You can also narrow down the information by publication date, or search using the International Patent Classification. or IPC. If you know the application number, publication number, registration number, or appeal or trial number, you can do the search using these numbers.

The target of the search is the English abstract of the Japanese patent application publication issued in or after 1976.

Furthermore, for Japanese patent application publications issued in or after 1990, you can refer to the legal status. Also, for the Japanese patent application publications issued in or after 1993, you can machine-translate and browse the scope of claims or descriptions from Japanese to English.

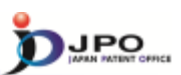

## B. PAJ search - 2/11

| Text search | Searching PAJ Exercises<br>The antimeterised of platest Administral Specifics Inspective<br>Publication Inspects, and specifics schedules, please refer to the GL ADMIN<br>Administration of platest schedules.<br>Vite of Inspecting<br>Vite of Inspecting<br>Paddatation<br>Paddatation Bable<br>File Schedules - State Schedules<br>Paddatation Bable<br>File Schedules - State Schedules<br>Paddatation Bable<br>File Schedules - State Schedules<br>Paddatation Bable<br>File Schedules - State Schedules<br>Paddatation Bable<br>File Schedules - State Schedules<br>Paddatation Bable<br>File Schedules - State Schedules<br>Paddatation Bable<br>File Schedules - State Schedules<br>Paddatation Schedules<br>Paddatation Schedul | 90 K<br>10 K | 5005 + Lif + Om/                                    |
|-------------|----------------------------------------------------------------------------------------------------|--------------|-----------------------------------------------------|
|             |                                                                                                    | ), Kewth     | et tara coverage<br>+ To mus to the law of the page |

--- (Slide 33) ---

You can access the PAJ search form from the menu on the J-PlatPat top page.

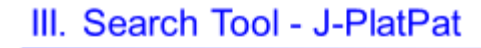

# 

## B. PAJ search - 3/11

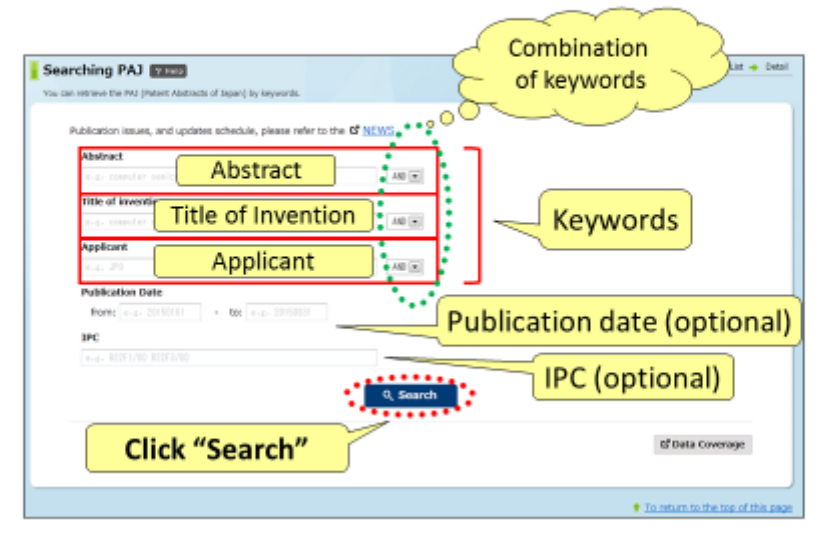

34

#### --- (Slide 34) ---

This shows the screen for PAJ text searches.

Type the search keywords in English in the entry field on the screen.

There are three entry fields; abstract, title of invention, and applicant. Keywords can also be combined. If you type more than two keywords, enter a space between them. If there are more than 1000 search results, the list cannot be displayed. In this case, narrow down the list by specifying the time period of publication, or enter the International Patent Classification or IPC.

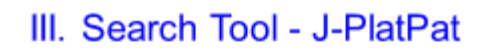

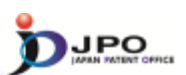

# B. PAJ search - 4/11

| Publication issues, and updates schedule, please refer to the I<br>Abstract | # NEWS                          |
|-----------------------------------------------------------------------------|---------------------------------|
| tay secole                                                                  |                                 |
| Title of Invention                                                          | <u>toy</u> ", " <u>people</u> " |
|                                                                             | for Abstract search             |
| Applicant                                                                   | - IOI Abstract search           |
|                                                                             | AND (m)                         |
| Publication Date                                                            |                                 |
| from: 2003401 - to: 2000111                                                 | 2002/04/01 - 2003/01/           |
| 1PC                                                                         | 2002/04/01 - 2003/01/           |
|                                                                             |                                 |
|                                                                             | Q, Search                       |
| Click "Search"                                                              | til Data Coverage               |

35

---- (Slide 35) ----

I will now give some examples.

Type the search keywords "toy" and "people" in the abstract field.

Specify the publication date as "2002/04/01 - 2003/01/01".

Click "search".

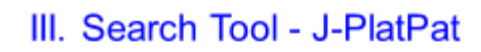

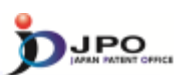

36

## B. PAJ search - 5/11

| rching PAJ Pres                                             |                                 | Search + List   |
|-------------------------------------------------------------|---------------------------------|-----------------|
| n retrieve the PAJ (Patent Abstracts of Japan) by keywords. |                                 |                 |
| Publication issues, and updates schedule, please re         | efer to the D <sup>2</sup> NEWS |                 |
| Abarra 1                                                    |                                 |                 |
| to availa                                                   | 440                             |                 |
| Nut and have also                                           | 100 (D)                         |                 |
| Title of invention                                          | 40.02                           |                 |
|                                                             | we e                            |                 |
| Applicant                                                   |                                 |                 |
|                                                             | 440 (*)                         |                 |
| Publication Date                                            |                                 |                 |
| From: 20830401 - to: 28038101                               |                                 |                 |
| aPC .                                                       |                                 |                 |
|                                                             |                                 |                 |
| documents                                                   | 9, Search                       |                 |
| were mit                                                    |                                 | 🔓 Data Coverage |
|                                                             | /                               |                 |

--- (Slide 36) ---

Search results are displayed, showing that two documents were hit. To refer to the list of search results, click "view list".

# III. Search Tool - J-PlatPat

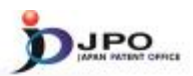

37

## B. PAJ search - 6/11

The search results list is displayed.

Click the publication number "2002-233661."

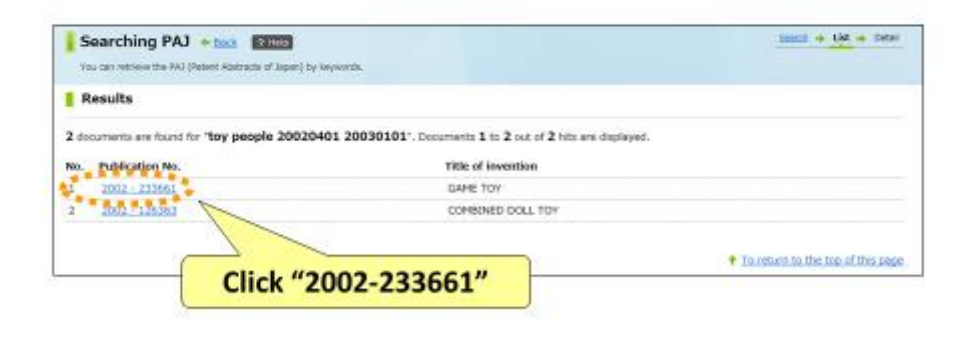

--- (Slide 37) ---

When you click "view list", the list of search results is displayed as shown on the screen. Here, let's click the hyperlink of the first publication number, "2002-233661".

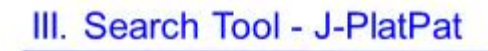

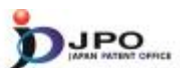

B. PAJ search - 7/11

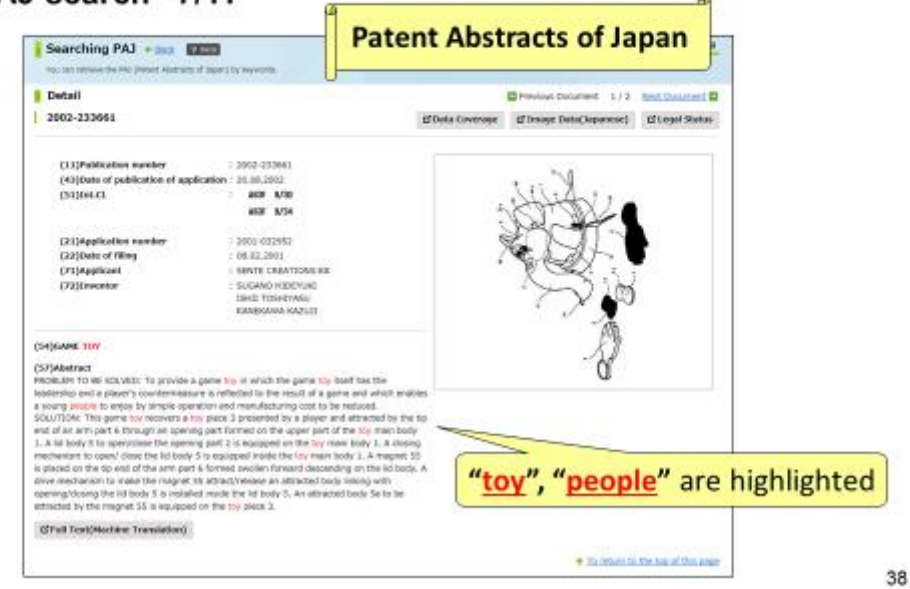

### --- (Slide 38) ---

The PAJ of the first application uses the keywords "toy" and "people".

On the search result screen, the words "toy" and "people" are highlighted in the English abstract.

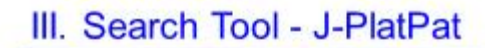

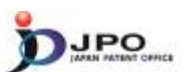

B. PAJ search - 8/11

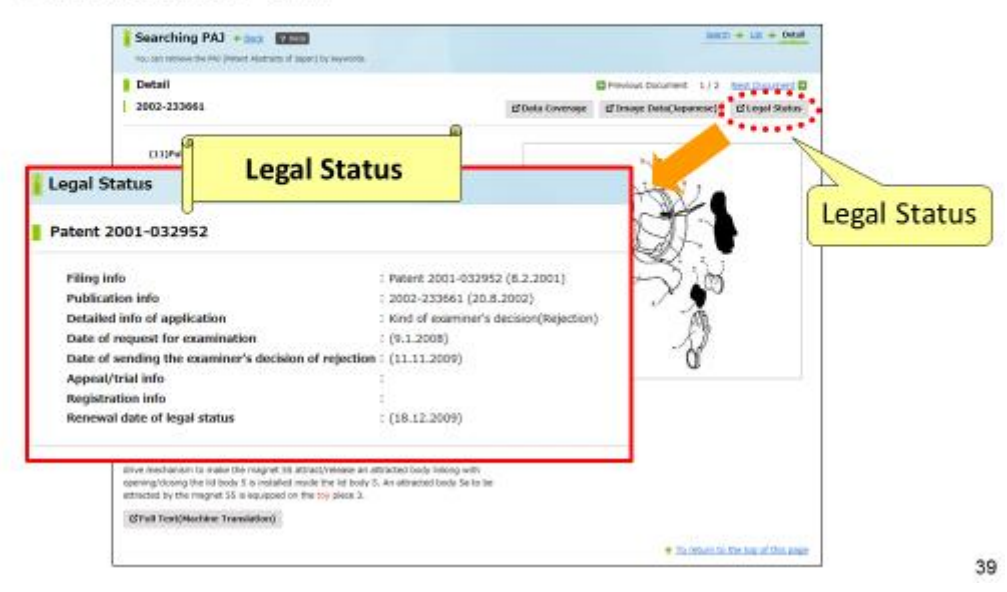

#### --- (Slide 39) ---

Click "legal status" on the upper right corner to obtain current information in this regard.

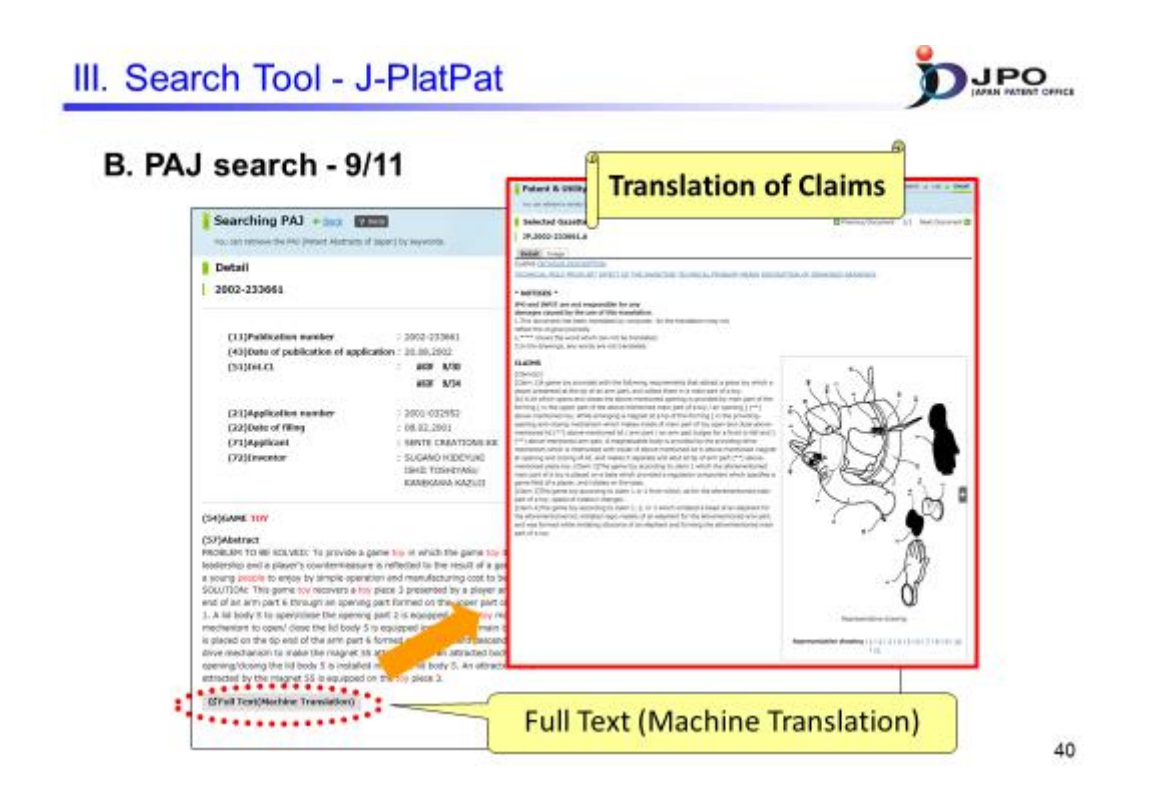

---- (Slide 40) ----

When you click "full text" on the lower left corner, the result of the machine translation of claims into English is displayed first.

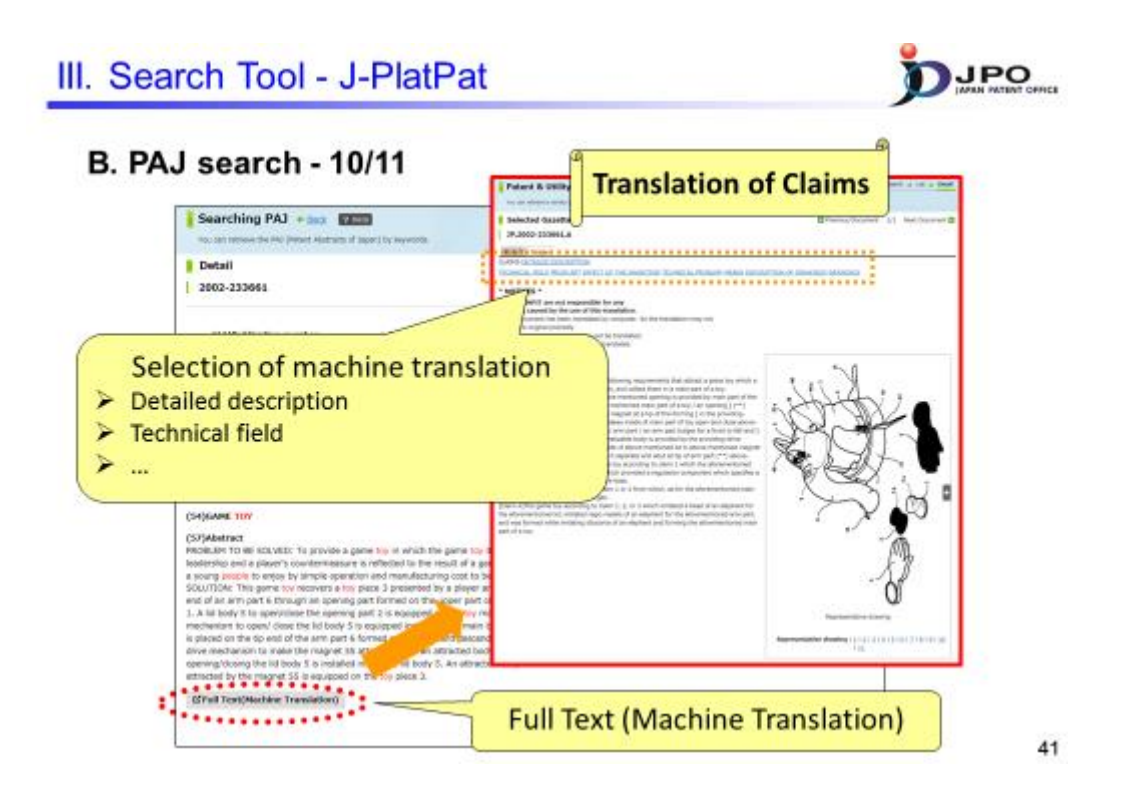

--- (Slide 41) ---

Next, you can also display the machine translation of the detailed description or technical field of the invention in English by clicking those hyperlinks on the screen.

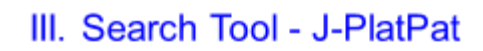

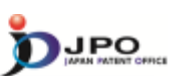

## B. PAJ search - 11/11

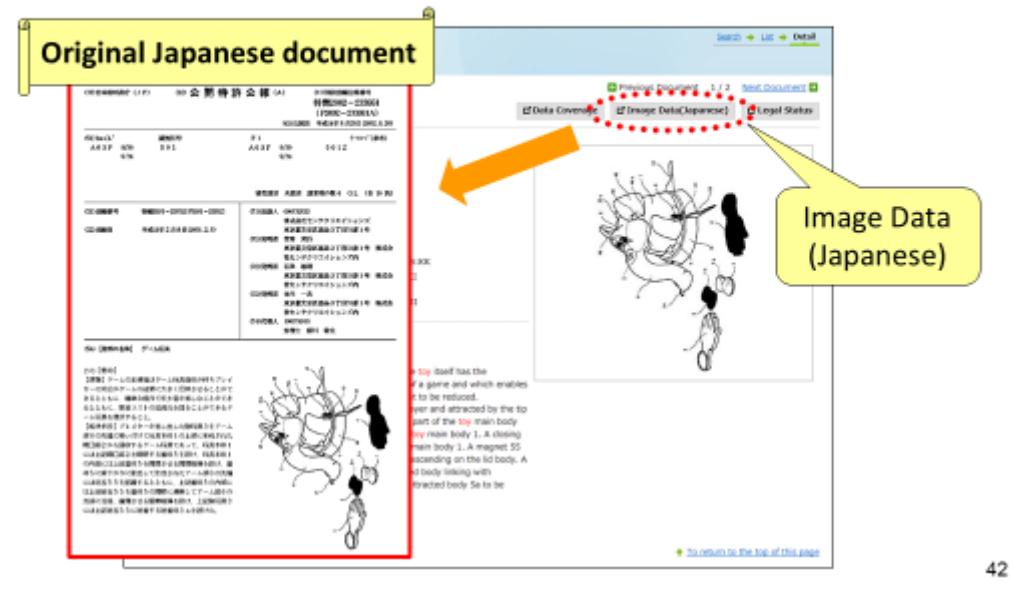

#### $\cdots$ (Slide 42) $\cdots$

You can refer not only to the result of the machine translation, but also to the original Japanese text of Japanese patent documents by clicking "Image Data (Japanese)".